## Phụ lục II HƯỚNG DẪN GIÁO VIÊN ĐĂNG NHẬP TRANG QUANLY.HCM.EDU.VN TẬP HUẤN BỒI DƯÕNG SÁCH GIÁO KHOA

## **Bước 1. Vào trang quanly** bằng cách truy cập liên kết https://quanly.hcm.edu.vn **Bước 2: Chọn đăng nhập**

"Chọn" tên trường  $\rightarrow$  chọn "Đăng nhập bằng tài khoản CSDL ngành"

SỞ GIÁO DỤC VÀ ĐÀO TẠO THÀNH PHỐ HỒ CHÍ MINH

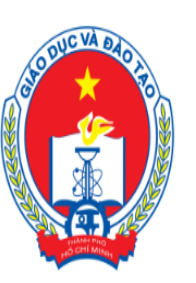

| Nhập tên trường          | \<br>\             |
|--------------------------|--------------------|
| ΦĂΝΟ ΝΗÂΡ ΒἶΝΟ ΤὰΙ ΚΗΟΙ  | η τρανις οιμάνι τν |
| DANG NHẠP BANG TAI KHUAI | n trang quan ly    |
| ĐĂNG NHÂP BẰNG TÀI KHOA  | ÅN CSDL NGÀNH      |

ĐĂNG NHẬP

QUẢN LÝ CHUYÊN MÔN GIÁO DỤC TRUNG HỌC

## Bước 3: Nhập tài khoản và mật khẩu

Nhập tên tài khoản và mật khẩu (Tài khoản đã được cung cấp trên <u>https://truong.hcm.edu.vn/</u>)

|             | HCMEDU SSO<br>Phòng GDĐT quân 12                                 |   |
|-------------|------------------------------------------------------------------|---|
|             | THCS An Phú Đông<br>Phòng Giáo dục Trung học                     |   |
| Tên tải kho | àn                                                               |   |
| Mật khẩu    |                                                                  |   |
|             |                                                                  |   |
|             | Đảng Nhập<br>Powered by<br>Sở Giáo dục và Đào tạo TP Hồ Chí Minh | I |

Bước 4: Lấy link tập huấn và làm bài khảo sát

- Chọn mục "HOẠT ĐỘNG GIÁO VIÊN" → chọn mục "BD sử dụng SGK" để lấy link tập huấn bồi dưỡng SGK.

- Chọn mục "HOẠT ĐỘNG GIÁO VIÊN" → chọn mục "Khảo sát sử dụng SGK" để làm bài khảo sát bồi dưỡng SGK.

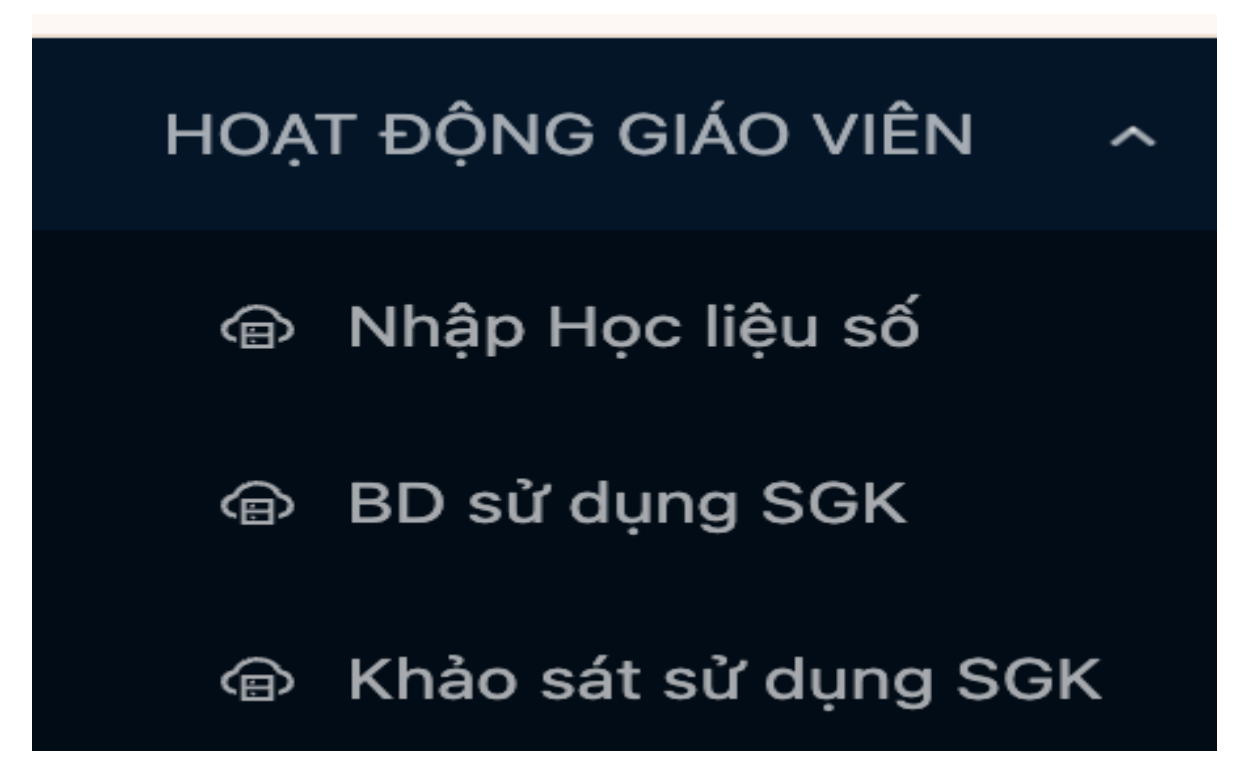